## HƯỚNG DẪN ĐĂNG KÝ TUYỀN SINH TRỰC TUYẾN QUA HỆ THỐNG TUYỀN SINH ĐẦU CẤP

# Dành cho học sinh Mầm non khối Lá đăng ký vào lớp Một

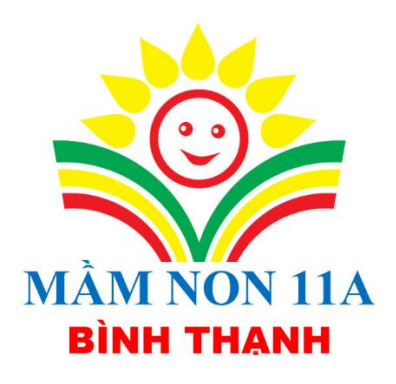

## HƯỚNG DẪN PHỤ HUYNH ĐĂNG KÝ TUYỀN SINH VÀO LỚP MỘT (Dành cho học sinh Mầm non khối Lá)

#### Thời gian thực hiện từ ngày 15/5/2025 đến (17 giờ 00) ngày 19/5/2025

**Bước 1:** Cha mẹ học sinh (CMHS) sử dụng trình duyệt web Chrome, Cốc cốc, Safari,... và truy cập vào địa chỉ: <u>https://tuyensinhdaucap.hcm.edu.vn/</u>

**Bước 2**: Tại màn hình trang chủ, CMHS lưu ý đọc kỹ các phần thông tin về quy định, thông tin, hướng dẫn đăng ký tuyển sinh.

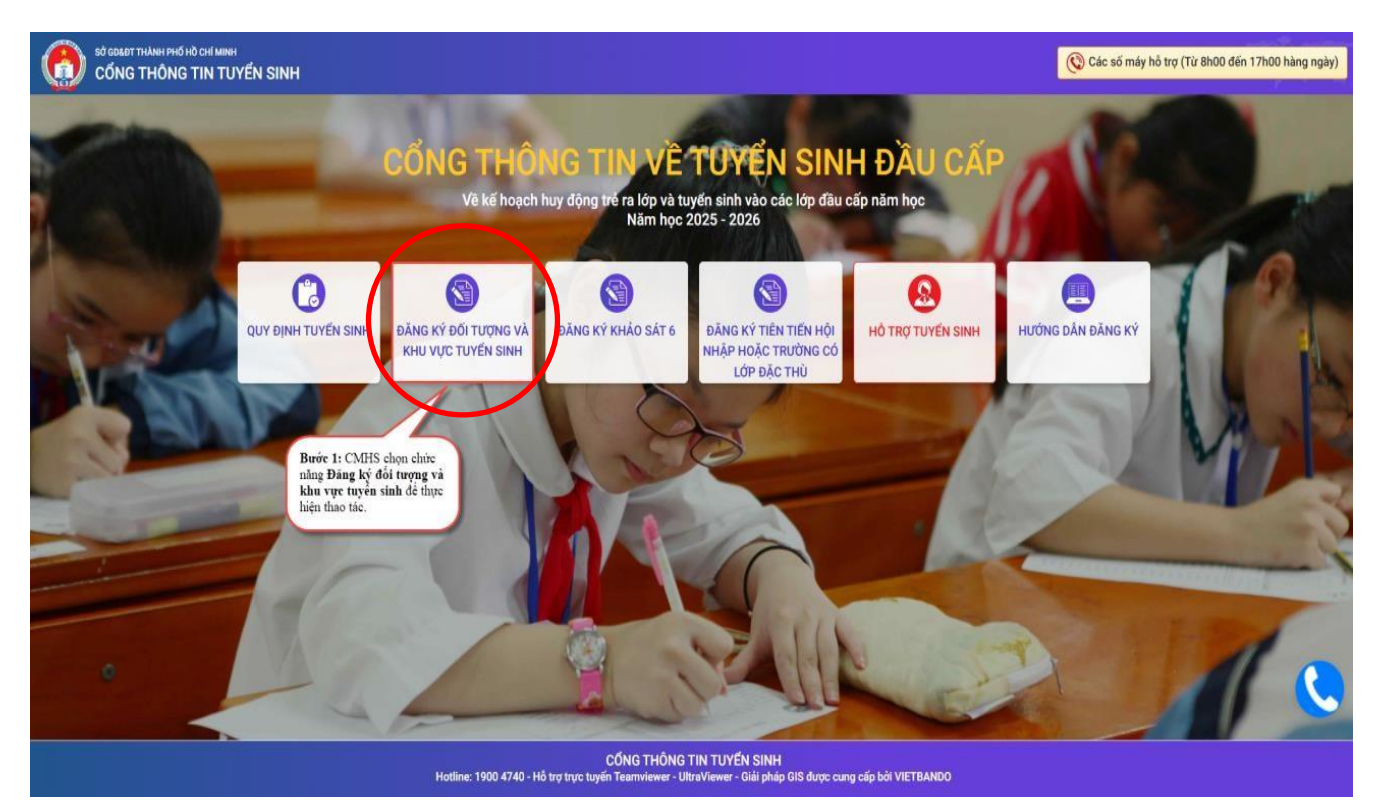

**Bước 3**: CMHS chọn chức năng **[Đăng ký đối tượng và khu vực tuyển sinh],** giao diện hiển thị các kỳ tuyển sinh, CMHS chọn kỳ tuyển sinh cần đăng ký và nhấn nút **[Xác nhận thông tin].** 

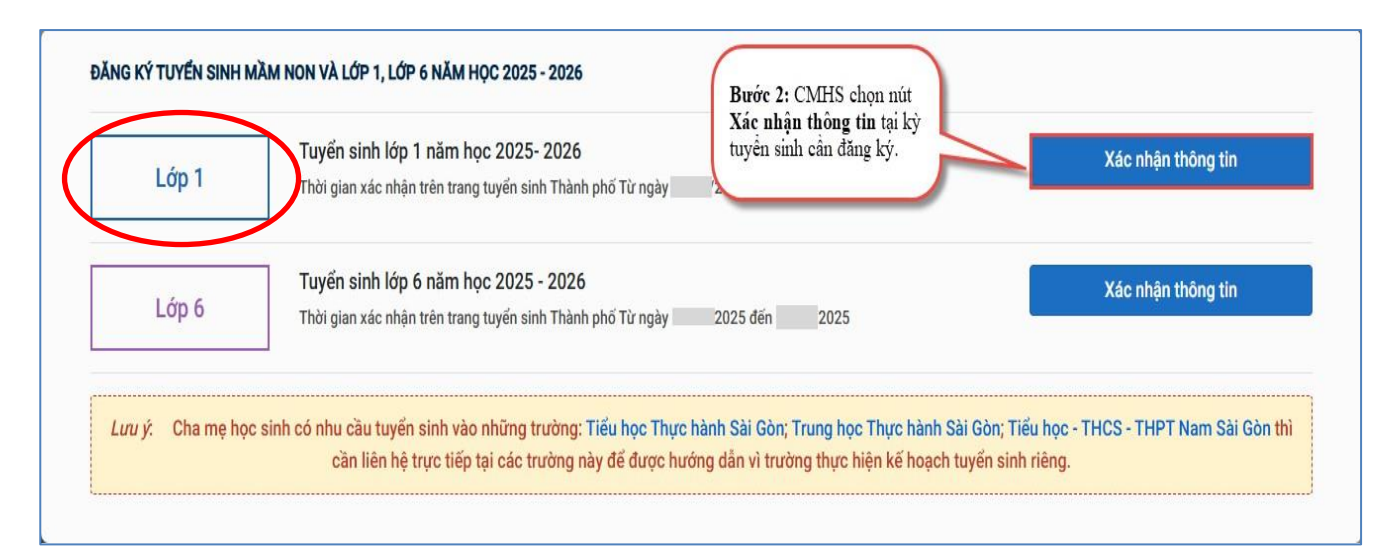

Bước 4: Đăng ký tuyển sinh vào lớp Một đối với bé lớp Lá (5 tuổi).

CMHS thực hiện như sau:

\* Chon: Tra cứu

- 1. CMHS nhập Số định danh cá nhân và Mật khẩu:
- \* Số định danh công dân: nhập Số định danh cá nhân của học sinh.
- \* Mật khẩu: nhập ngày tháng năm sinh của học sinh (không có dấu cách).

(Ví dụ: ngày sinh là 09/10/2019 thì nhập mật khẩu là 09102019).

| SÓ GORET THÀNH PHÓ HỜ CHÌ MINH<br>CỔNG THÔNG TIN TUYẾN SINH | Quy định tuyến sinh<br>v         | tý đối tượng và khu<br>ực tuyến sinh                                                            | Đăng ký tiên tiến hội nhập<br>hoặc trường có lớp đặc thủ                                             |  |  |
|-------------------------------------------------------------|----------------------------------|-------------------------------------------------------------------------------------------------|----------------------------------------------------------------------------------------------------|--|--|
| Maple                                                       | PHŲ HUYNH NHẬP THÔN              | G TIN TRA CỨU                                                                                   | 3                                                                                                    |  |  |
|                                                             | (Tuyen sinn top T nam nộc        | 2025-2026)                                                                                      |                                                                                                    |  |  |
|                                                             | • So dinn dann cong dan          | × /2                                                                                            | Bước 3: CMHS nhập thông tín đảng nhập gồm:                                                           |  |  |
|                                                             | * Mật khẩu                       |                                                                                                 | Số định danh cá nhân + Mật khẩu là ngày tháng năm<br>sinh theo định dạng DDMMYYYY (trong đó DD: ngày |  |  |
|                                                             |                                  | sınh. MM: tháng sınh. YYY: n<br>Trường họp đăng nhập không tì<br>nước neoài, liện bệ trường cuộ |                                                                                                    |  |  |
|                                                             | 🗆 Hiện mật khẩu.                 |                                                                                                 | nov ngoin, neu ný drong elos eip de duýc eip in knoh                                                 |  |  |
|                                                             | * Mã bảo vệ                      |                                                                                                 |                                                                                                    |  |  |
|                                                             | 76D6                             | 76D6 🕃                                                                                          |                                                                                                    |  |  |
| CMH5<br>và cho                                              | s nhập Mã bảo vệ Tra cứu Tra cứu |                                                                                                 |                                                                                                    |  |  |

**2. CMHS kiểm tra thông tin cá nhân của học sinh** (đặc biệt yêu cầu chính xác trường **Số điện thoại** tại **Thông tin học sinh** phục vụ công tác liên hệ trong giai đoạn tuyển sinh).

### 3. CMHS thực hiện lựa chọn Phòng đăng ký tuyển sinh.

| Đối tượng * (Cân cơ theo Quyết định số 1186/UBND-VX Kế hoạch tuyến sinh Thánh phố năm học 2025-2026) <ul> <li>Đối tượng 1 (theo nơi ở hiện tại)</li> <li>Đối tượng 2 (theo trường cuối cấp)</li> <li>Đối tượng 2 (lý do khác)</li> <li>Các trưởng ngoài công lập</li> </ul> | Đối tượng * (Cản cơ theo Quyết định số 1184:UBMD-VX tế hoạch tuyến sinh Thành phố nằm học 2025-2026) <ul> <li>Đối tượng 1 (theo ndi ở hiện tại)</li> <li>Đối tượng 2 (theo trưởng cuối cấp)</li> <li>Đối tượng 2 (tỷ do khác)</li> <li>Các trưởng ngoài công lập</li> </ul> <ul> <li>Lựa chọn trong trường hợp<br/>đảng ký tuyển sinh vào Phòng<br/>GD&amp;ĐT theo nơi ở hiện tại.</li> </ul> <ul> <li>Phòng Giáo dục và Đào tạo</li> <li>Phòng GDDT quận             </li> </ul> | ĐĂNG KÝ TUYỂN SINH                                     |                                                                                                    |                             |
|----------------------------------------------------------------------------------------------------|----------------------------------------------------------------------------------------------------|--------------------------------------------------------|----------------------------------------------------------------------------------------------------|-----------------------------|
|                                                                                                    | 1. Lựa chọn trong trường hợp<br>đảng ký tryển sinh vào Phòng<br>GĐ&ĐT theo nơi ở hiện tại.       Phòng Giáo dục và Đào tạo                                                                                                    | Đối tượng * (Cân cử theo Quyết định số 1186/UBND-VX Kế | ( hoạch tuyến sinh Thành phố năm bọc 2025-2026)<br>D Đối tượngo 2 (thao trường quối cốn) (D Đối tượng 2 (từ do kháo) | 🔿 Các trường ngoài công lân |
|                                                                                                    | 1. Lựa chọn trong trường hợp     Phòng Giáo dục và Đào tạo       đăng ký tuyên sinh vào Phòng     Phòng GDDT quận                                                                                                    | On reduity I fance use o under they                    | bor raying a (trice in a only case cap)                                                                              | O de adong ngoar cong rép   |

4. Chọn đối tượng và khu vực đăng ký tuyển sinh: CMHS thực hiện chọn 1 trong 4 đối tượng sau:

| Đối tượng * (Căn cử theo Quyết định số 1186/UBND-VX Kế hoạch tuyến sinh Thánh phố năm học 2025-2026) |                                                        |                                              |                                               |
|----------------------------------------------------------------------------------------------------|--------------------------------------------------------|----------------------------------------------|-----------------------------------------------|
| Đối tượng 1 (theo nơi ở hiện tại)                                                                    | <ul> <li>Đối tượng 2 (theo trường cuối cấp)</li> </ul> | <ul> <li>Đối tượng 2 (lý do khác)</li> </ul> | <ul> <li>Các trường ngoài công lập</li> </ul> |
| Phòng Giáo dục và Đào tạo                                                                            |                                                        |                                              |                                               |
| Phòng GDĐT quận                                                                                      |                                                        |                                              |                                               |

<u>Đối tượng 1</u> (theo nơi ở hiện tại): lựa chọn khi CMHS thực hiện chọn Phòng Giáo dục và Đào tạo đăng ký tuyển sinh theo nơi ở hiện tại trên hồ sơ.

(Ví dụ: học sinh lớp Lá có nơi ở hiện tại trên hồ sơ thuộc Quận 1, nguyện vọng đăng ký vào trường Tiểu học thuộc Quận 1 thì chọn Phòng GD&ĐT Quận 1).

| Đối tượng * (Cán cử theo Quyết định số 1186/UBND-V | Đối tượng * (Cân củ theo Quyết định số 1188/UBND-VX Kế hoạch tuyến sinh Thành phố năm học 2025-2026) |                                              |                             | 1.                                                                |
|----------------------------------------------------|----------------------------------------------------------------------------------------------------|----------------------------------------------|-----------------------------|-------------------------------------------------------------------|
| Đối tượng 1 (theo nơi ở hiện tại)                  | <ul> <li>Đối tượng 2 (theo trường cuối cấp)</li> </ul>                                               | <ul> <li>Đối tượng 2 (lý do khác)</li> </ul> | O Các trường ngoài công lập |                                                                   |
| Phòng Giáo dục và Đào tạo<br>Phòng GDĐT quận       |                                                                                                    |                                              |                             | Bược 4: CMHS thực<br>hiện chọn 1 trong 4 đối<br>tượng tuyển sinh. |
| Phòng GDDT được chọn tự động theo nơi ở hiện tại   |                                                                                                    |                                              |                             |                                                                   |

<u>Đối tượng 2</u> (theo trường cuối cấp): lựa chọn khi CMHS thực hiện chọn Phòng GD&ĐT đăng ký tuyển sinh theo thông tin trường mầm non học cuối cấp.

(Ví dụ: học sinh lớp Lá (*không phân biệt nơi ở*) đang học tại trường cuối cấp là Trường Mầm non 11A quận Bình Thạnh, nguyện vọng đăng ký vào trường Tiểu học trực thuộc quận Bình Thạnh thì chọn Phòng GD&ĐT quận Bình Thạnh).

| Đối tượng * (Cân cử theo Quyết đơn số 1186/UBND-VX Kế hoạch tuyến sinh Thành phố năm học 2025-2026)         Dối tượng 1 (theo nơi ở hiện tại)         Đối tượng 2 (theo trưởng cuối cấp)         Dối tượng 2 (tỷ do khác)         Các trưởng ngoài công lập         Phòng Giáo dục và Đào tạo         1. Lựa chọn trong trưởng hợp đẳng<br>ký tuyển sinh vào Phòng GD&ĐT         V |                          | ĐĂNG KÝ TUYỂN SINH                                                                                    |
|----------------------------------------------------------------------------------------------------|--------------------------|----------------------------------------------------------------------------------------------------|
| 2. Phòng GD&DT duyc chyn       Phòng GDDT quán                                                                                                    |                          | Đối tượng * (Clin cử theo Quyết định số 1186/UBND-VX Kế hoạch tuyến sinh Thành phố năm học 2025-2028) |
|                                                                                                    | 2. Phòng GD&DT được chọn | Phòng Giáo dục và Đào tạo       1. Lựa chọn trong trường hợp đăng kỷ tuyển sính vào Phòng GD&ĐT ruận  |

<u>Đối tượng 2</u> (lý do khác): lựa chọn khi CMHS thực hiện chọn Phòng GD&ĐT đăng ký tuyển sinh theo các hình thức ưu tiên bao gồm:

- **Học sinh có cha hoặc mẹ làm việc tại địa bàn** (*CMHS đi làm ở nơi gần Trường Tiểu học trực thuộc quận cần đăng ký*).

- **Học sinh có "nơi ở hiện tại" theo VNeID thuộc các khu vực ranh giới** (ví dụ: nơi ở hiện tại của học sinh giáp ranh Trường Tiểu học thuộc quận cần đăng ký).

- Học sinh chuyển tỉnh;
- Lý do khác.

|                                                                            | ĐĂNG KÝ TUYẾN SINH           Đổi tương * (cân cử theo Quyết định số 1186/UBRC-VX Kế hoạch tuyến sảnh Thánh phố năm học 2825-2826)           O Đối tượng 1 (theo nơi ở hiện tại)           O Đối tượng 2 (theo trường cuối cấp) | I. Lựa chọn trong trường hợp đảng<br>kỹ trưởn sinh vào Phông GD&ĐT<br>thế và vào khác     O Các trưởng ngoài công lập |
|----------------------------------------------------------------------------|----------------------------------------------------------------------------------------------------|----------------------------------------------------------------------------------------------------|
|                                                                            | Hình thức ưu tiên *                                                                                                    | Phòng Giáo dục và Đào tạo *                                                                                           |
|                                                                            | Học sinh có cha hoặc mẹ làm việc tại địa bản Chọn hình thức ưu tiên                                                                                                    | Chọn Phòng GDĐT V                                                                                                    |
| 2. CMHS thực hiện chọn<br>hình thức ưu tiên phù hợp<br>và Phòng GD&ĐT đăng | Học sinh có cha hoặc mọ tâm việc tại địa bản<br>Học sinh có "nọi ở hiện tại" theo VNEID thuộc các khu vực ranh giới<br>Học sinh chuyển tình<br>Lý do khác                                                                      | hật đây đủ sẽ hỗ trợ cho Phòng GDDT có thể dễ dàng xem xết và phân bổ chính                                           |
| ký tuyên sinh                                                              |                                                                                                    | 3. CMHS thực hiện tải file<br>hình ảnh minh chứng để bỗ<br>trự cho Phòng GDDT có<br>thể để thức ngan tát th           |
|                                                                            | Kéo thả file vào đã<br>Hỏ trợ: JPG, JPEG                                                                                                    | y hoặc nhấp để chọn file<br>, PHQ, PDP (TQI da SMB)                                                                   |

Lưu ý: Trước khi đăng ký CMHS cần tham khảo trước chỉ tiêu tuyển sinh liên quận của Trường Tiểu học trực thuộc Quận mà CMHS muốn đăng ký. ➢ Các trường ngoài công lập: lựa chọn khi CMHS đăng ký tuyển sinh trường ngoài công lập.

| ĐĂNG KÝ TUYÉN SINH                                                                                                    |
|----------------------------------------------------------------------------------------------------|
| Đối tượng * (Cân cử theo Quyết định số 1186/UBND-VX Kế hoạch tuyến sinh Thành phố năm học 2025-2026)                                                                                           |
| 🔿 Đối tượng 1 (theo nơi ở hiện tại) 🔿 Đối tượng 2 (theo trường cuối cấp) 🔿 Đối tượng 2 (lý do khác) 💿 Các trường ngoài công lập                                                                |
| Trường ngoài công lập *       1. Lựa chọu trong trường         - Chọn trường ngoài công lập -       2. CMHS thực hiện         lập đang ký tuyển sinh.       1. Lựa chọu trường ngoài công lập. |

Bước 5: Sau khi hoàn thiện hồ sơ học sinh, CMHS thực hiện:

• Nhập Mã bảo vệ

• Tích chọn "Tôi xin cam kết khai báo đúng thông tin và chịu trách nhiệm những thông tin trên là chính xác".

• Chọn [**Gửi đăng ký**] để gửi hồ sơ của học sinh về Phòng GD&ĐT mà CMHS đăng ký tuyển sinh.

| IẾU THÔNG TIN HỌC SINH LỚP 6<br>ĐĂNG KÝ TUYỂN SINH<br>Đối tượng * (Căn cử theo Quyết định số 1186/UBND<br>Đối tượng 1 (theo nơi ở hiện tại) | <ul> <li>P-VX Kế hoạch tuyến sinh Thành phố năm học 2025-2026)</li> <li>Đối tượng 2 (theo trường cuối cấp)</li> </ul> | Bước 6: CMHS rà soát lại toàn bộ thôr.<br>tin về đối tượng và khu vực tuyển sinh<br>chọn chức năng Xác nhận thông tin đư<br>xác nhận hoàn thành đăng ký.<br>O Đối tượng 2 (lý do khác) | g<br>và<br>Xác nhận thống tin<br>các trường ngoài công lập |
|----------------------------------------------------------------------------------------------------|----------------------------------------------------------------------------------------------------|----------------------------------------------------------------------------------------------------|------------------------------------------------------------|
| ĐĂNG KÝ TUYỂN SINH<br>Đối tượng * (Căn cử theo Quyết định số 1186/UBNE<br>Đối tượng 1 (theo nơi ở hiện tại)                                 | HVX Kế hoạch tuyến sinh Thành phố năm học 2025-2026)<br>Đối tượng 2 (theo trường cuối cấp)                            | chọn chức nẵng Xác nhận thống tin đư<br>xác nhận hoàn thành đăng ký.<br>O Đối tượng 2 (lý do khác)                                                                                     | ác trường ngoài công lập                                   |
| Đối tượng * (Cân cử theo Quyết định số 1186/UBNL                                                                                            | -VX Kế hoạch tuyến sinh Thành phố năm học 2025-2026) Dối tượng 2 (theo trường cuối cấp)                               | Đối tượng 2 (lý do khác)                                                                                                    | các trường ngoài công lập                                  |
| Đối tượng 1 (theo nơi ở hiện tại)                                                                                                    | <ul> <li>Đối tượng 2 (theo trường cuối cấp)</li> </ul>                                                                | O Đối tượng 2 (lý do khác)                                                                                                    | các trường ngoài công lập                                  |
|                                                                                                    |                                                                                                    |                                                                                                    |                                                            |
| Phòng Giáo dục và Đào tạo                                                                                                    |                                                                                                    |                                                                                                    |                                                            |
| Phòng GDĐT quận                                                                                                    |                                                                                                    |                                                                                                    | ~                                                          |
| Phòng GDĐT được chọn tự động theo nơi ở hiện tạ                                                                                             | i .                                                                                                    |                                                                                                    |                                                            |
| THÔNG TIN CƯ TRÚ                                                                                                    |                                                                                                    |                                                                                                    |                                                            |
| Nơi ở hiện nay                                                                                                    |                                                                                                    |                                                                                                    |                                                            |
| Tinh/ TP                                                                                                    | Quận/ Huyện                                                                                                    | Phường/ Xã                                                                                                    | Khu phố                                                    |
| THÀNH PHỐ HỒ CHÍ MINH                                                                                                    | QUẬN 7                                                                                                    | PHƯỜNG BÌNH THUẬN                                                                                                    | KHU PHỐ 4                                                  |
| เ <sub>0</sub>                                                                                                    | Đường                                                                                                    | Số nhà                                                                                                    |                                                            |
|                                                                                                    |                                                                                                    | 458/60/1, đường Huỳnh Tấn Phát, KF                                                                                                    |                                                            |
|                                                                                                    |                                                                                                    |                                                                                                    |                                                            |
|                                                                                                    |                                                                                                    |                                                                                                    |                                                            |
| XÁC NHẬN THÔNG TIN                                                                                                    |                                                                                                    |                                                                                                    |                                                            |
| XÁC NHẬN THÔNG TIN                                                                                                    |                                                                                                    |                                                                                                    |                                                            |
| XÁC NHẬN THÔNG TIN                                                                                                    | in và chịu trách nhiệm những thông tin trên là                                                                        | à chính xác.                                                                                                    |                                                            |
| XÁC NHẬN THÔNG TIN                                                                                                    | in và chịu trách nhiệm những thông tin trên l                                                                         | à chính xác.<br>Và phận Mã bảo v                                                                                                    | c nhận<br>ê.                                               |

**Bước 6:** Hệ thống đưa ra thông báo, CMHS xác nhận [Đồng ý] để hoàn thành thao tác đăng ký tuyển sinh.

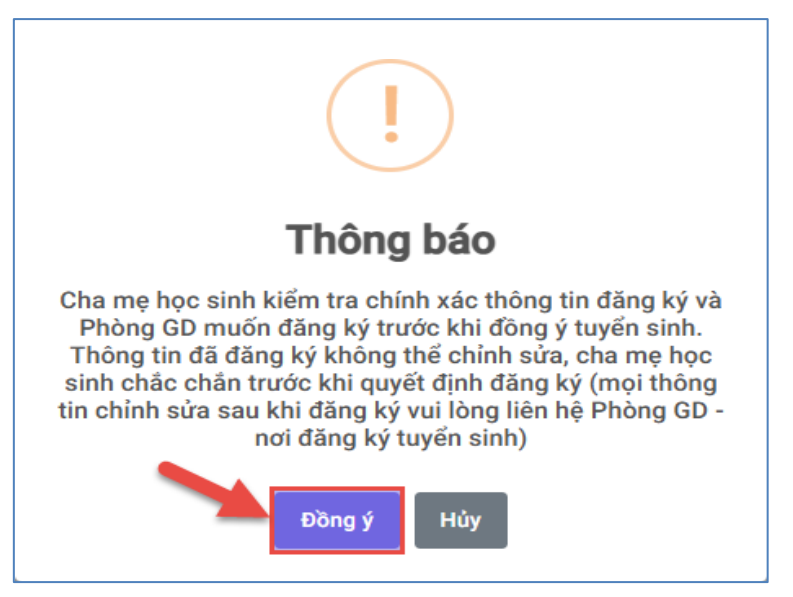

Bước 7: Hệ thống hiển thị thông báo đã xác nhận thành công.

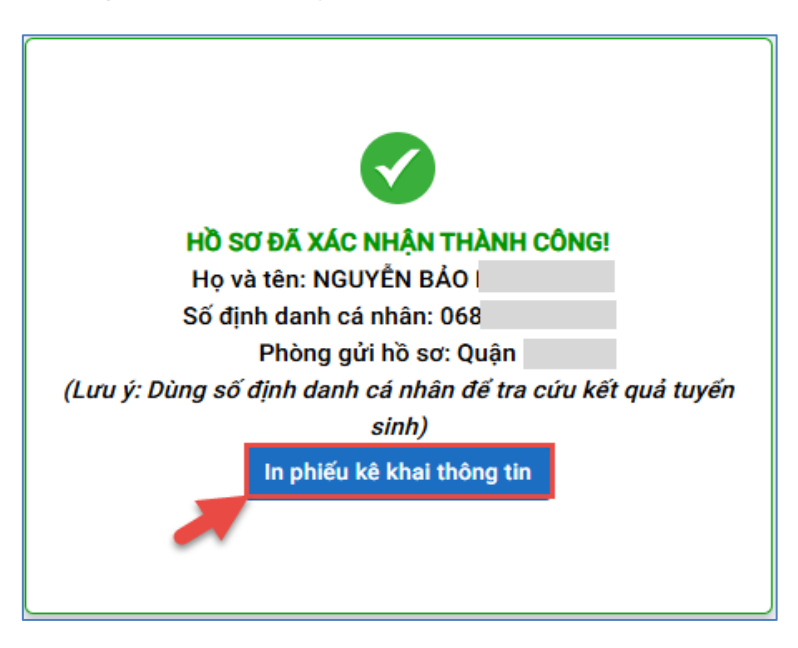

Lưu ý: Sau khi xác nhận và đăng ký thông tin tuyển sinh thành công, CMHS cần xuất Phiếu kê khai thông tin để lưu lại dữ liệu đã xác nhận đăng ký tuyển sinh./.